## App端如何执行自修项目(文档)

用户可以通过两种途径执行自修项目:工作台界面、管理界面。

## 工作台界面:

用户登录互海通 App 端,在主页面点击"审批→维修管理→执行-自修",进入待处理任务列表,点 击目标待执行自修项目,当前界面可查看自修项详情,填写维修地点、完成日期、完成情况,也可上 传执行附件,新增物品消耗(带\*必填),分别点击"执行、取消执行、评论"可对该单据进行执行、 取消执行或评论操作

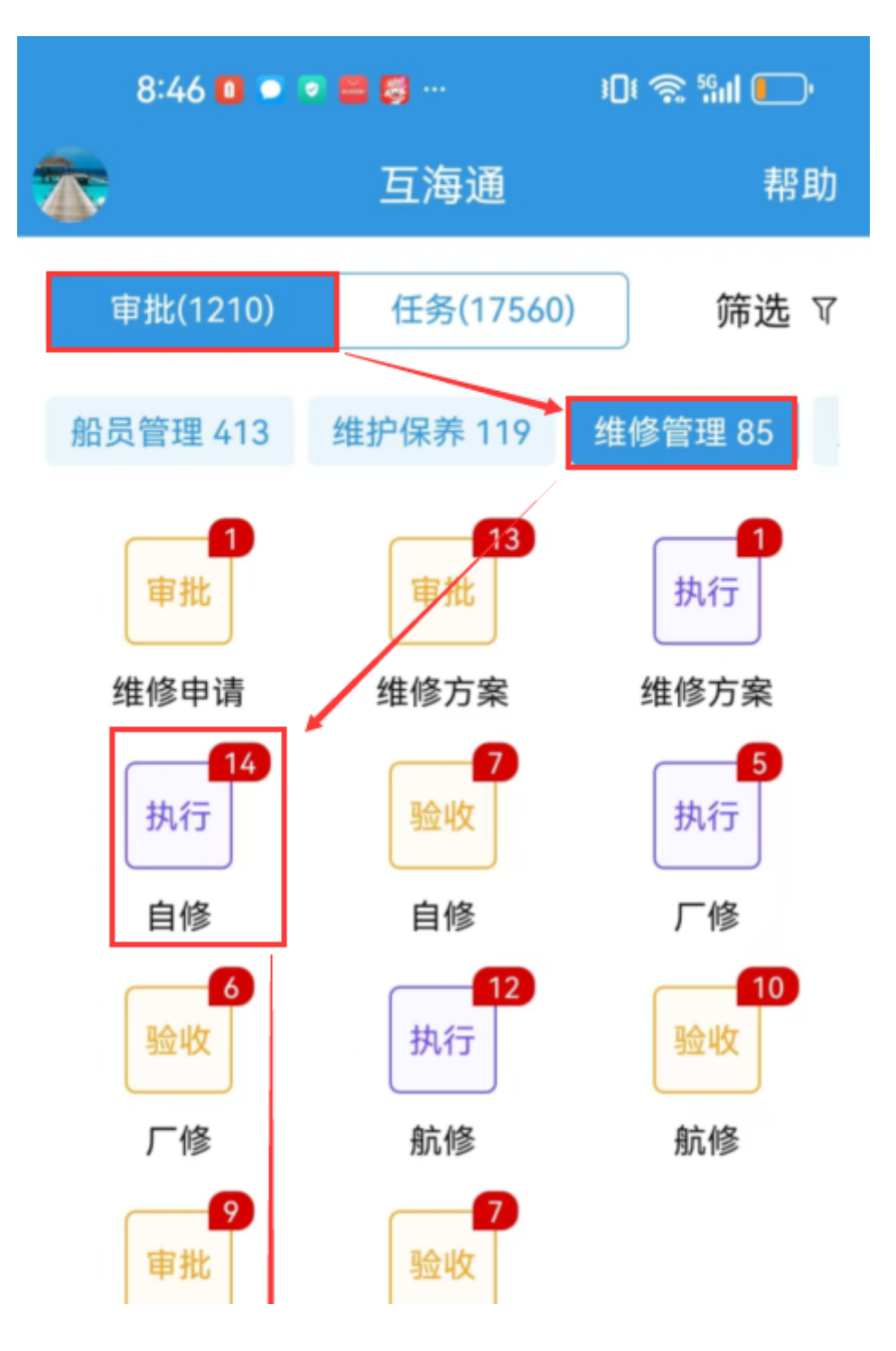

| 维修结算            | 维修                                     | 结算         |           |  |  |
|-----------------|----------------------------------------|------------|-----------|--|--|
| 1、登录互》<br>维修管理→ | 1、登录互海通App端,收在主页面点击"审批→<br>维修管理→执行-自修" |            |           |  |  |
| 定期运行            | 行记录                                    | 不定期這       | 运行记录      |  |  |
| 10002 待上传       | 1<br>待提交                               | 148<br>验收中 | 11<br>未通过 |  |  |
|                 | R                                      | <u>en</u>  |           |  |  |
| 互海通             | <b>)</b><br>通讯                         | 统计         | 管理        |  |  |

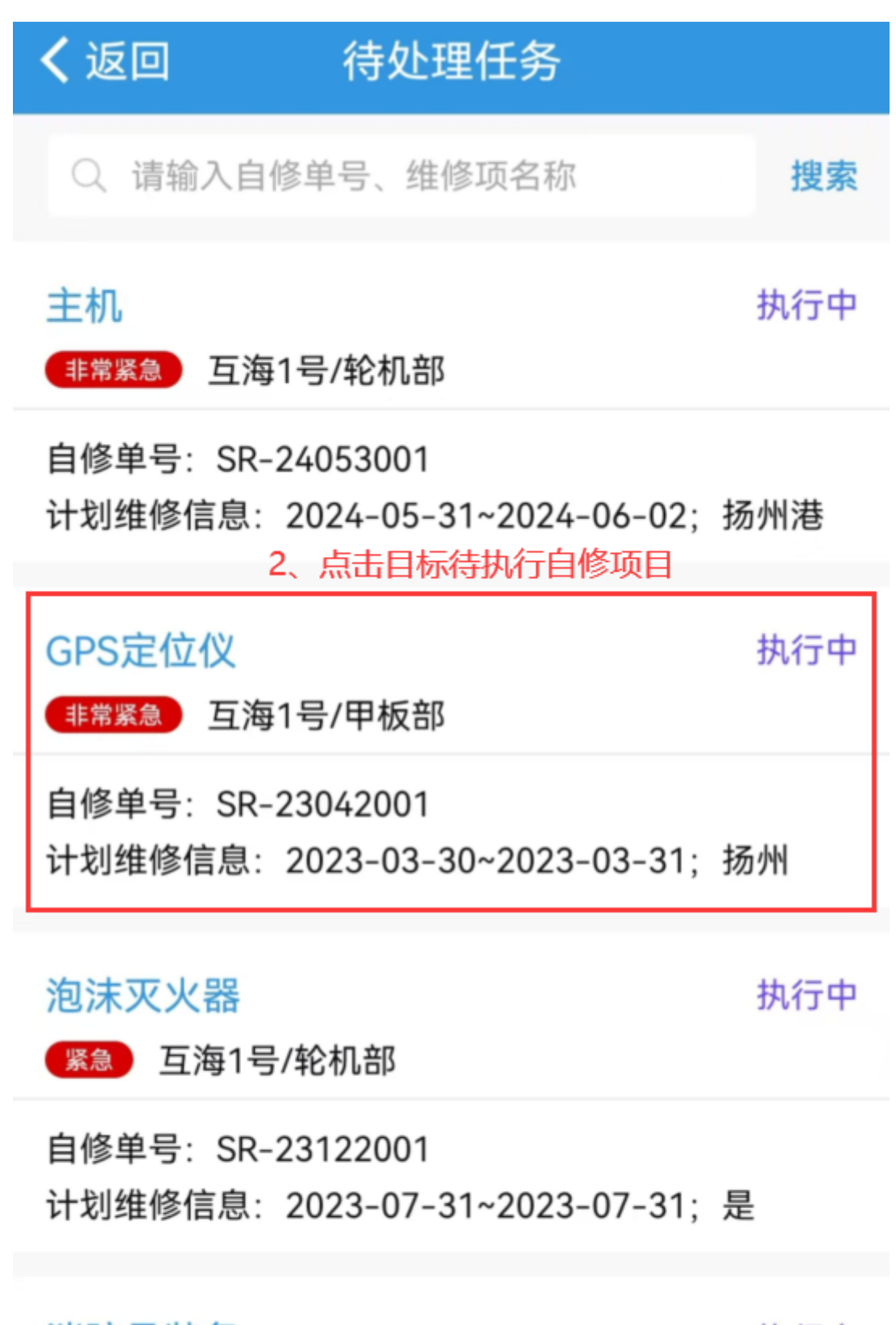

消防员装备

执行中

紧急 互海1号/轮机部

自修单号: SR-23122002 计划维修信息: 2023-07-31~2023-07-31; 是

9:10 🗮 🔍 🔍 🛃 🐖 👘 🕄 👘 💽

| <b>く</b> 返回                                                                                                    | 自修项详           | 情                                 |  |  |
|----------------------------------------------------------------------------------------------------|----------------|-----------------------------------|--|--|
| GPS定位仪<br>非常紧急 互                                                                                                    | 【<br>互海1号/甲板部  | 执行中                               |  |  |
| 自修单号: SR-23042001<br>归属公司: 上海互海信息科技有限公司<br>设备厂商: 日本JRC<br>计划维修信息: 2023-03-30~2023-03-31; 扬州<br>维修原因: 损坏<br>备注/要求: 无 |                |                                   |  |  |
| 维修申请单等                                                                                                    | 号: RA-23033001 | 维修申请单>                            |  |  |
| 维修方案单等                                                                                                    | 号: RP-23033001 | 维修方案单〉                            |  |  |
| *维修地点                                                                                                    |                | 请输入维修地点                           |  |  |
| *完成日期                                                                                                    |                | 请选择日期                             |  |  |
| * <b>完成情况</b><br>请输入完成(                                                                                             | 青况             |                                   |  |  |
| 执行附件                                                                                                    |                | 上传附件                              |  |  |
| 物品消耗: 🔅                                                                                                    | 无              | ➡ 新增                              |  |  |
| 3、填写维修地点、完成日期、完成情<br>单规,也可上传执行附件,增加物品消耗<br>(带*必填)                                                                   |                |                                   |  |  |
| • 🙆                                                                                                    | 朱俊             | 创建(来自维修方案)<br>2023-04-20 15:24:46 |  |  |
| o 🤶 i                                                                                                    | 轮机长 ①          | 执行                                |  |  |
| 4、根据实际情况可对单据进行"执行"或"取消执行"操作, 验收<br>也可进行"评论"                                                                         |                |                                   |  |  |
| 执行 取消执行 评论                                                                                                    |                |                                   |  |  |

## 管理界面:

用户登录互海通 App 端,切换至管理界面,点击"自修项目",点击筛选键,筛选状态为"执行 中"的单据,找到目标单据后,点击进入,当前界面可查看自修项详情,填写相关维修信息,带\*为必 填项,分别点击"执行、取消执行、评论"可对该单据进行执行、取消执行或评论 操作 。

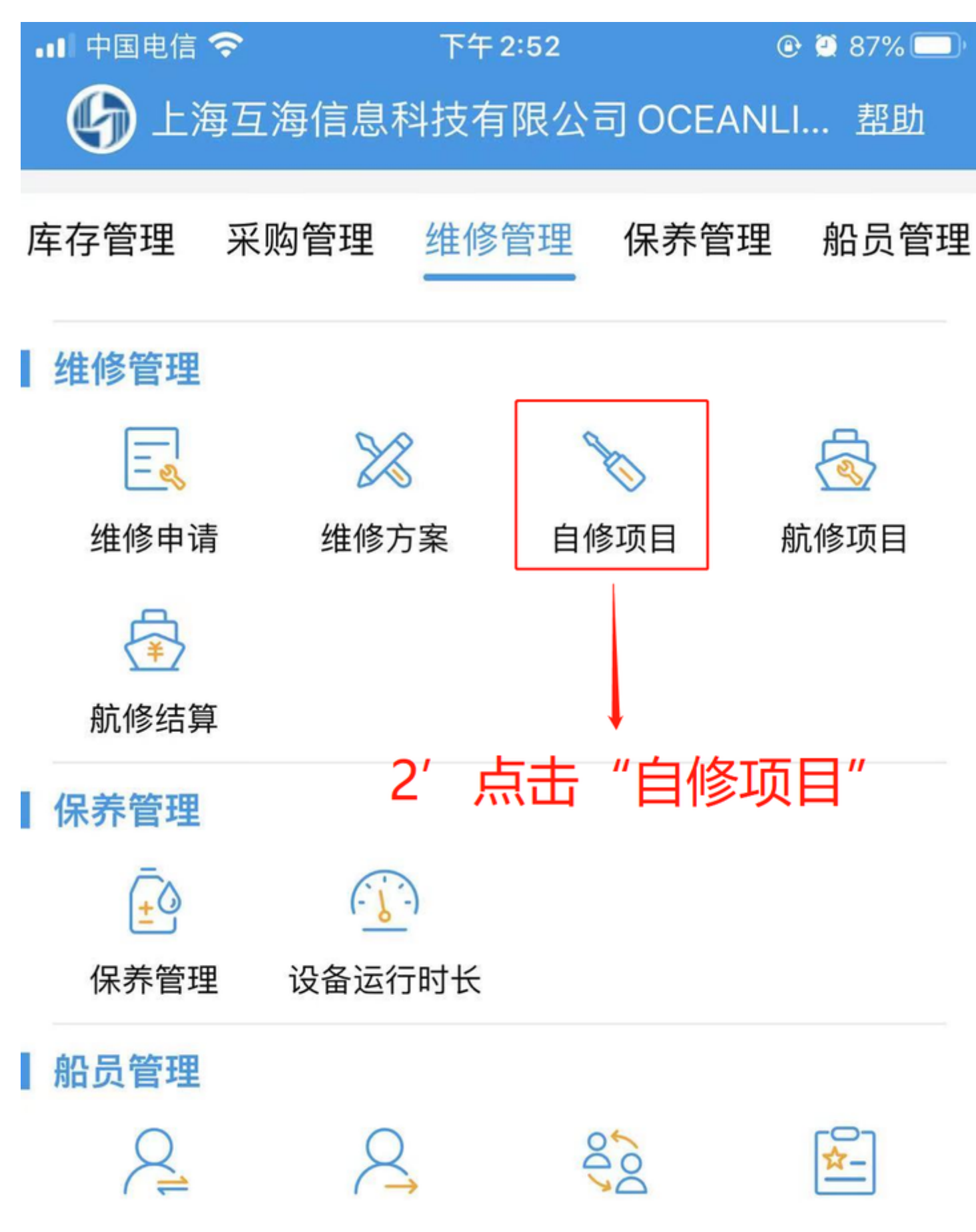

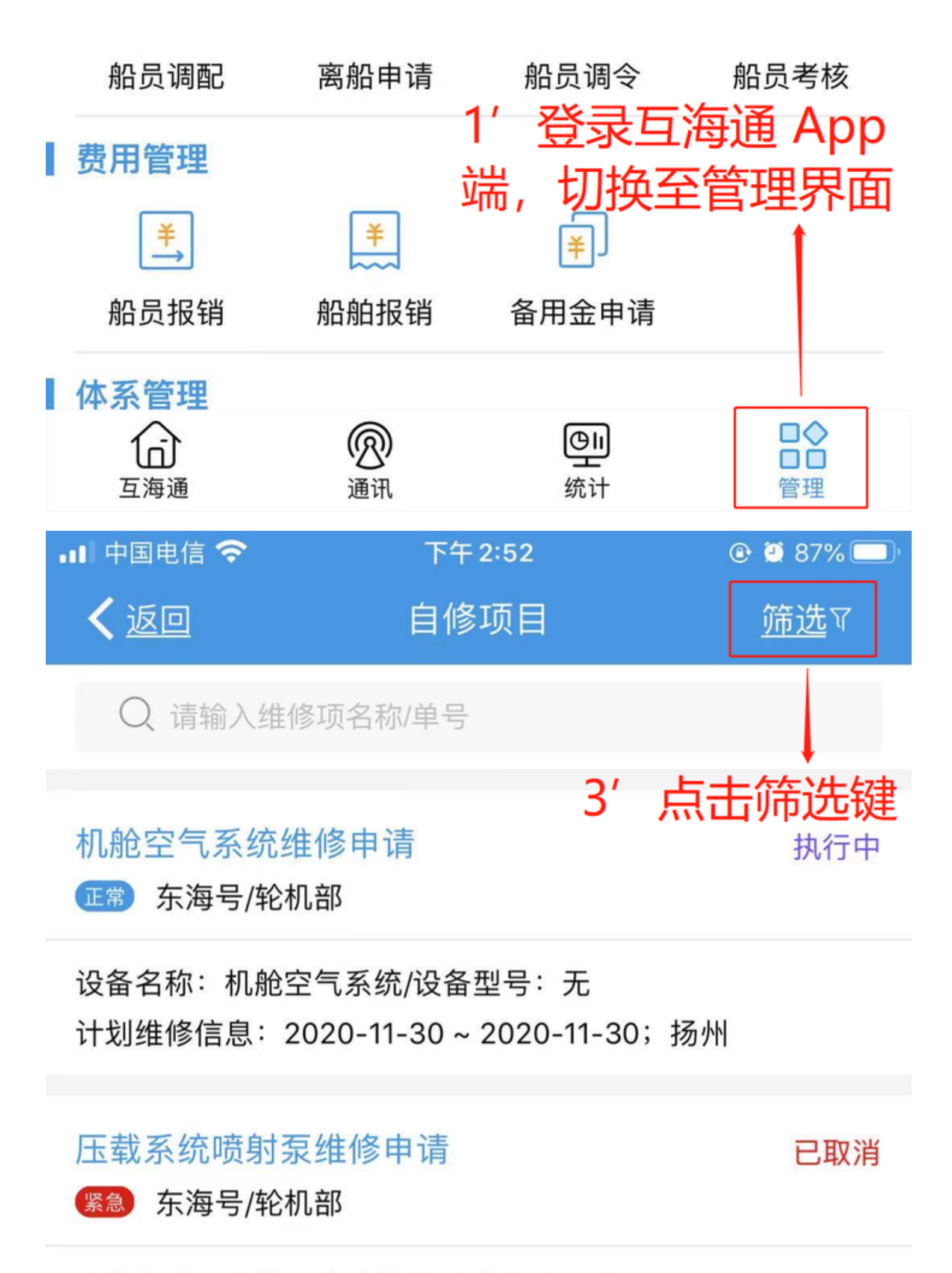

设备名称:压载系统喷射泵/设备型号:无

计划维修信息: 2020-08-27 ~ 2020-08-28;扬州港 取消原因: 供应商坐地起价

已取消

已取消

## 船体部分维修申请

正常 东海号/轮机部

设备名称:船体部分/设备型号:无 计划维修信息:2020-08-25~2020-08-26;船上 取消原因:不好

船体部分维修申请

正常 东海号/轮机部

设备名称:船体部分/设备型号:无 计划维修信息:2020-08-24~2020-08-25;船上

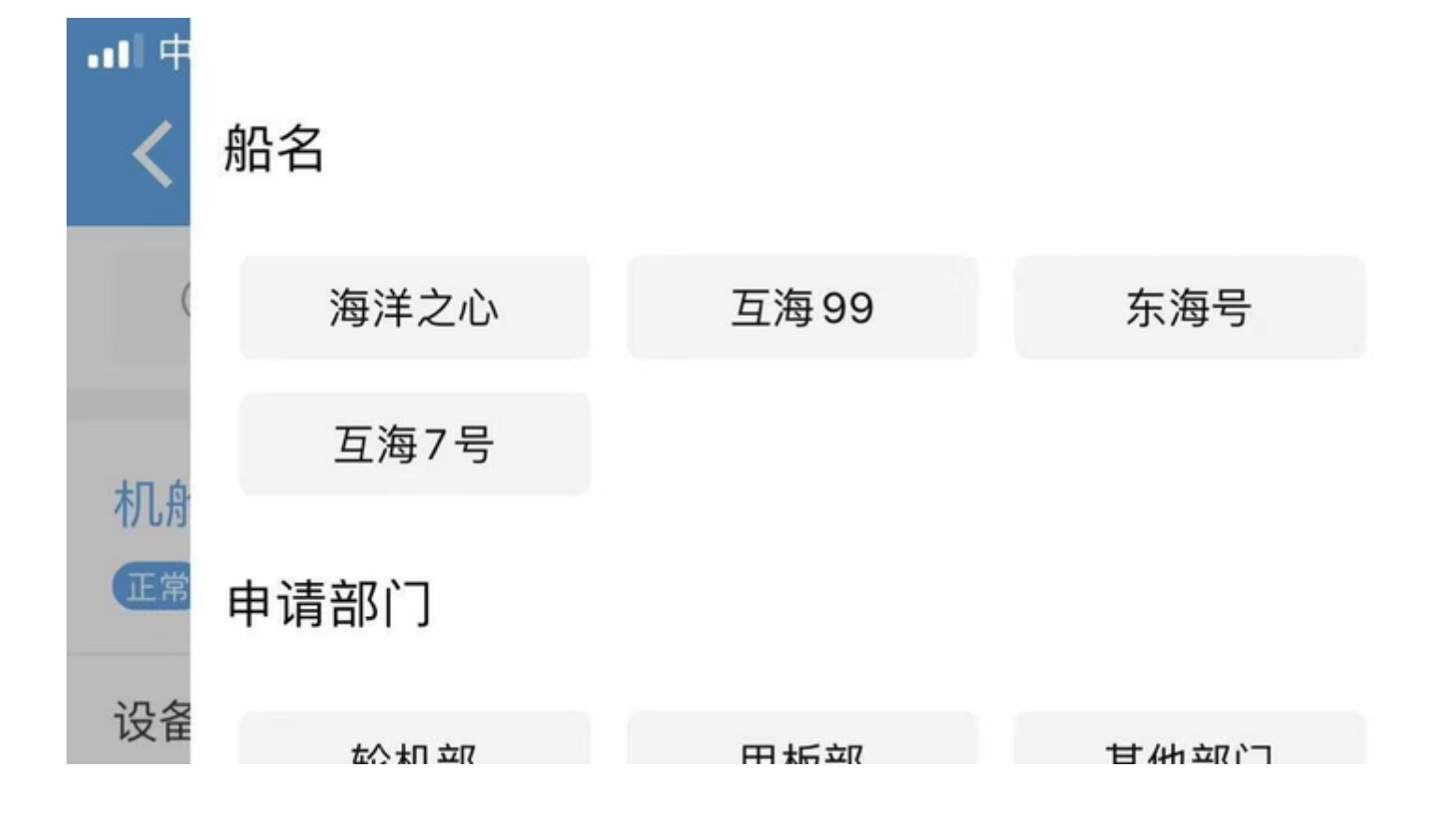

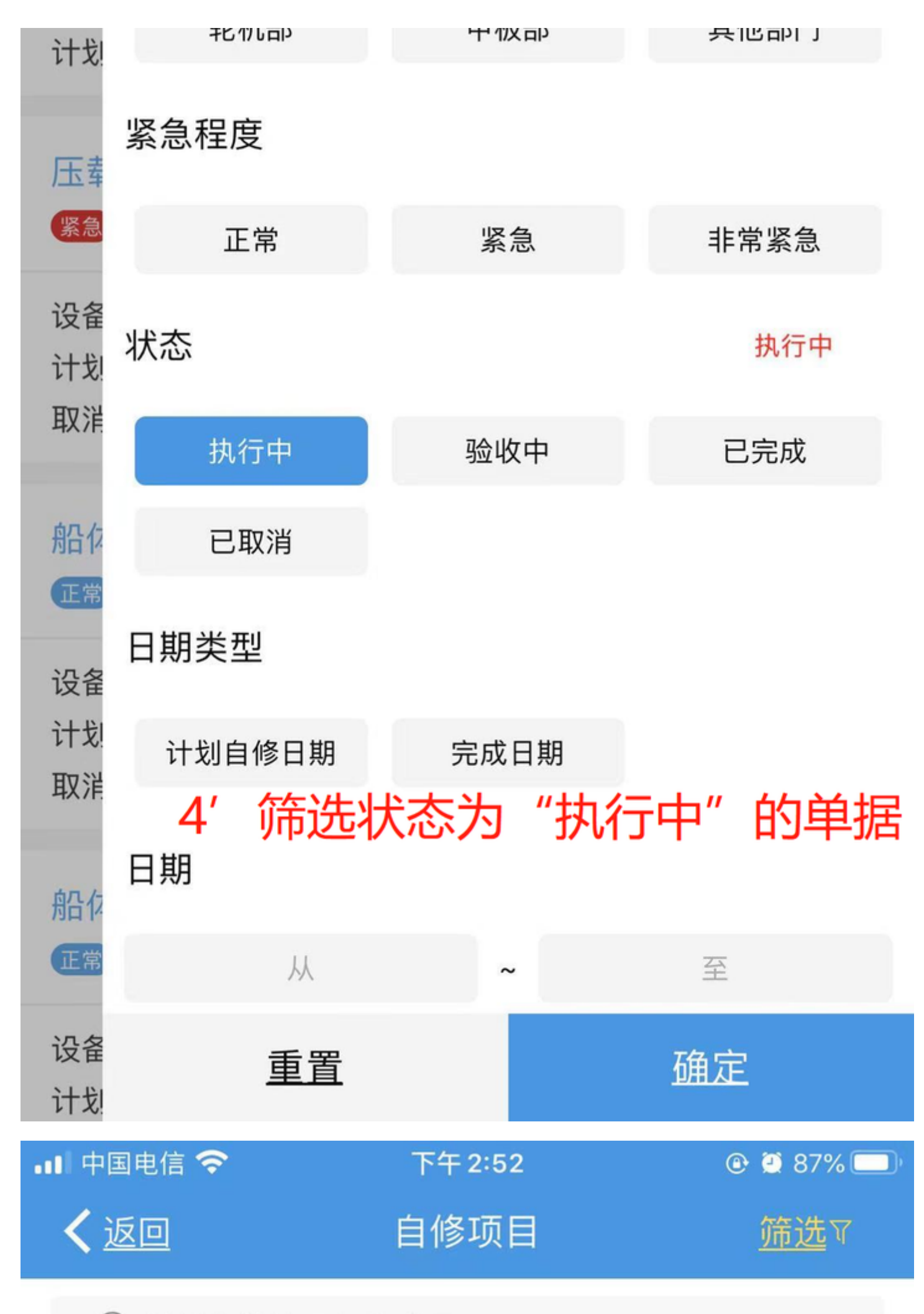

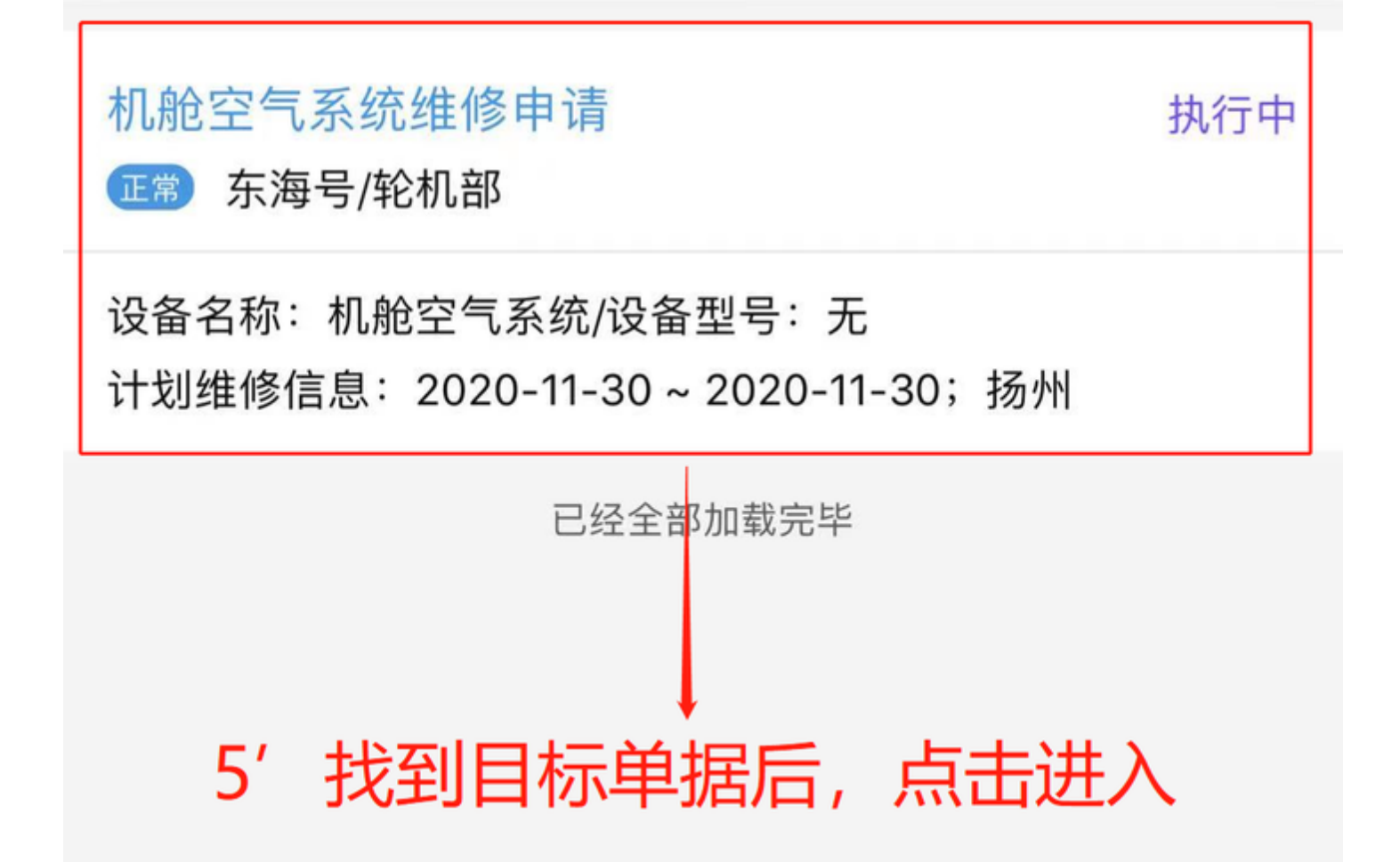

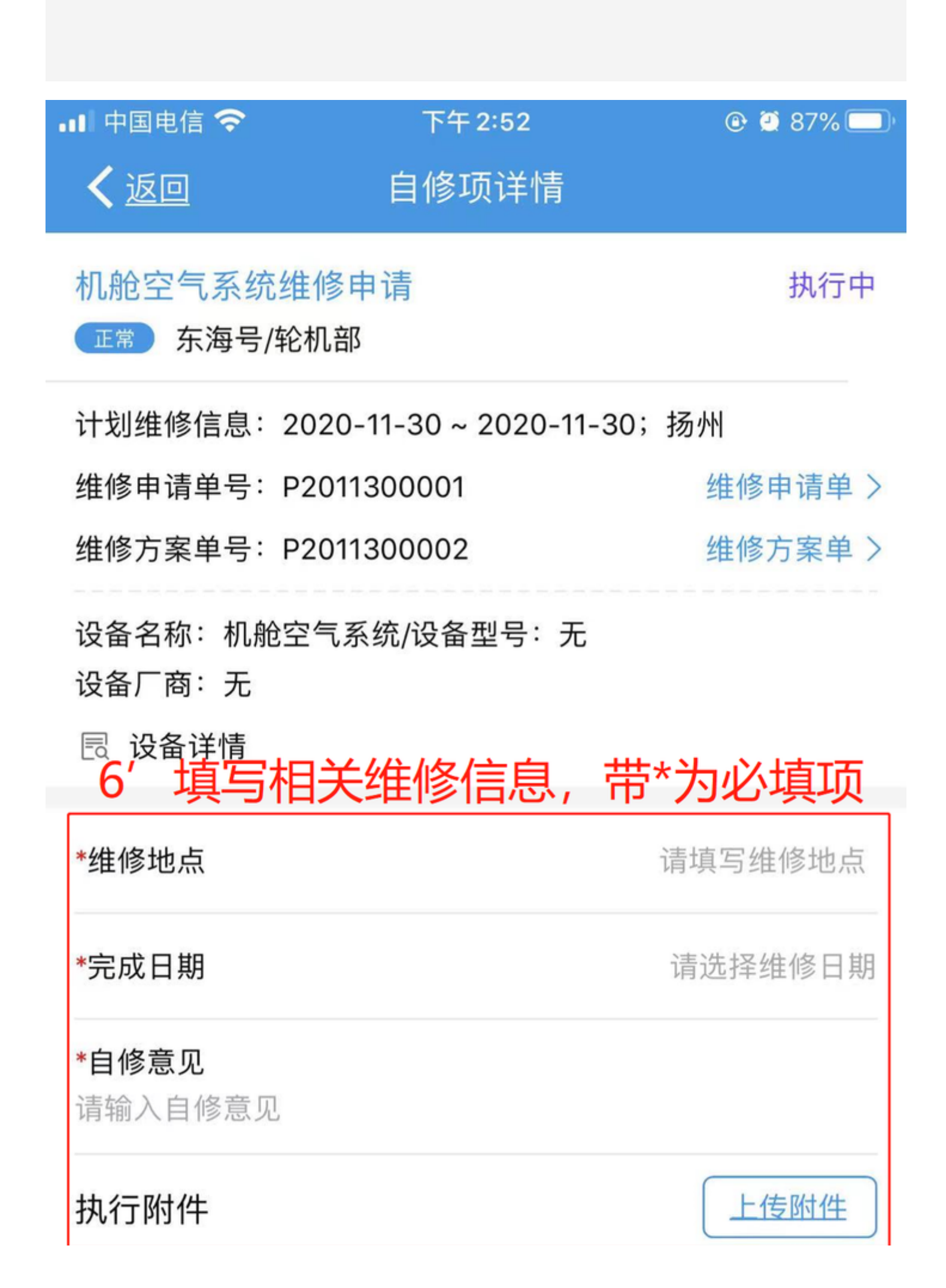

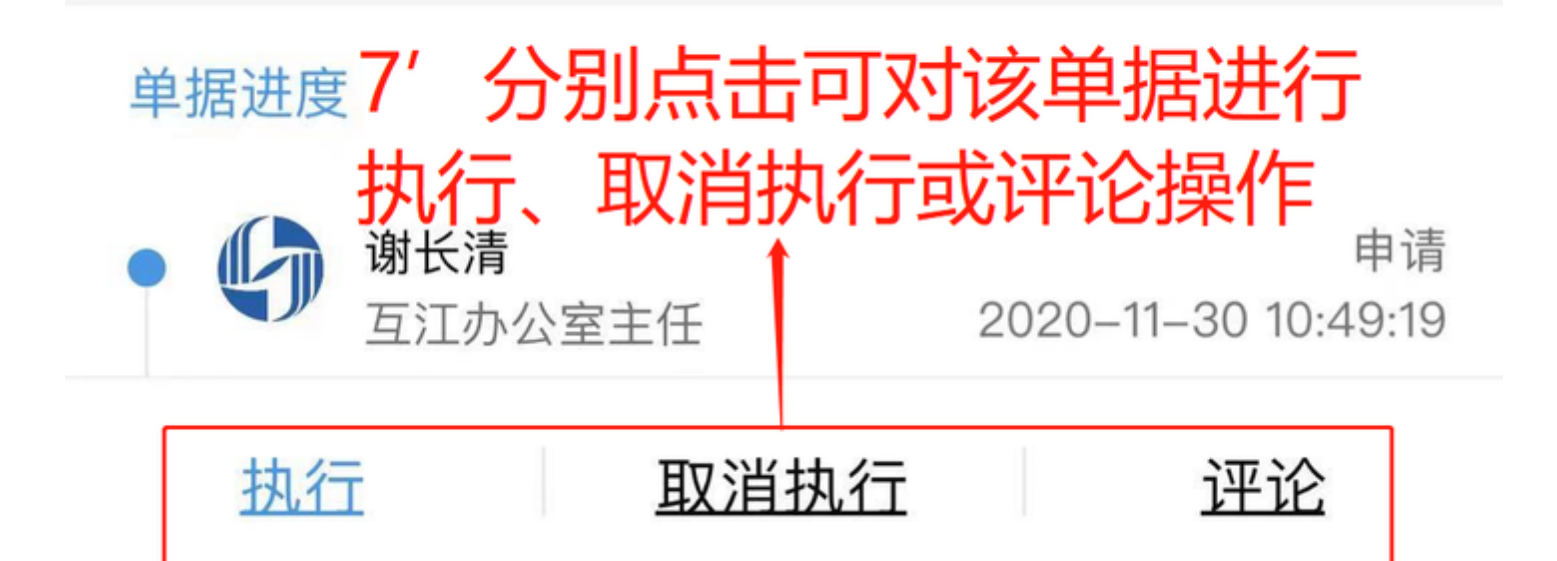